## Registrace do systému ČSJ

- Není skutečná registrace nového člena, ale pouze ověření identity existujícího člena ČSJ
- Pro ověření člena je podmínkou vyplněné jméno, příjmení a rodné číslo v databázi ČSJ

## Ukázka prvotní registrace člena do systému:

- Např.: Jiří Novák, r.č.: 7710112030
- Zadejte do prohlížeče adresu https://www.sailing.cz/admin
- Otevře se úvodní stránka přihlášení klikněte na odkaz REGISTRACE

| ČESKÝ SVAZ JACHTINGU |            |  |
|----------------------|------------|--|
| uživatelské jméno    |            |  |
| heslo                |            |  |
| Zapomenuté heslo     | Registrace |  |
| PŘIHLÁSI             | Т          |  |

- Na další stránce zadejte údaje pro ověření:
  - Uživatelské jméno se skládá z prvních 6 číslic rodného čísla + první 3 znaky příjmení
    + první tři znaky jména, a to včetně diakritiky a velkých písmen
    V tomto případě tedy: 771011NovJiř
  - Heslo se skládá z uživatelského jména + poslední dvě číslice rodného čísla
    V tomto případě tedy: 771011NovJiř30
  - o Zaškrtněte checkbox "NEJSEM ROBOT" a stiskněte tlačítko POKRAČOVAT

| ČESKÝ SVAZ JACHTINGU       |                                                  |  |
|----------------------------|--------------------------------------------------|--|
| Registrace                 |                                                  |  |
| Ověření identity člena ČSJ |                                                  |  |
| 771011NovJiř               |                                                  |  |
|                            |                                                  |  |
| Vejsem robot               | reCAPTCHA<br>Cehrana soukromi - Smiuvni podminky |  |
| POKR                       | AČOVAT                                           |  |

- V případě chybného ověření se objeví následující chybová hláška
- Jestliže jste si jisti, že zadáváte správně údaje a zobrazuje se Vám následující chybová hláška, kontaktujte správce webu emailem na adrese <u>webmaster@sailing.cz</u> (je možné že nemáte v systému kompletní údaje, např. rodné číslo). Do e-mailu nezapomeňte napsat Vaše celé jméno, příjmení, rodné číslo, Váš kontaktní email a telefonní kontakt.

| ČST ČESKÝ SVAZ JACHTINGU |            |
|--------------------------|------------|
| Chybně zadané údaje      |            |
| uživatelské jméno        |            |
| heslo                    |            |
| Zapomenuté heslo         | Registrace |
| PŘIHLÁSIT                |            |

• Pokud ověření proběhne v pořádku, zadejte Váš e-mail, na který obdržíte validační odkaz pro dokončení registrace

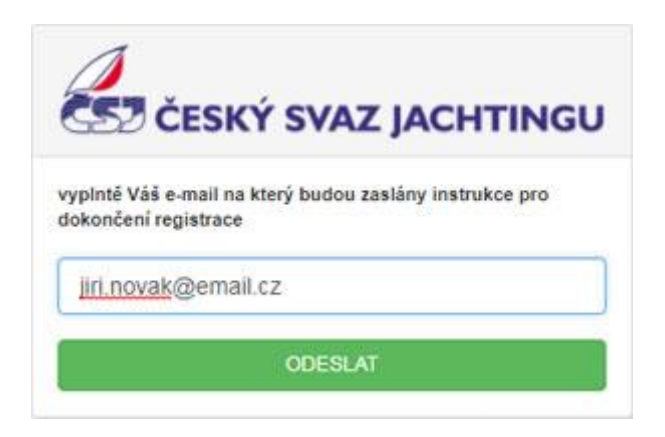

• E-mailová zpráva

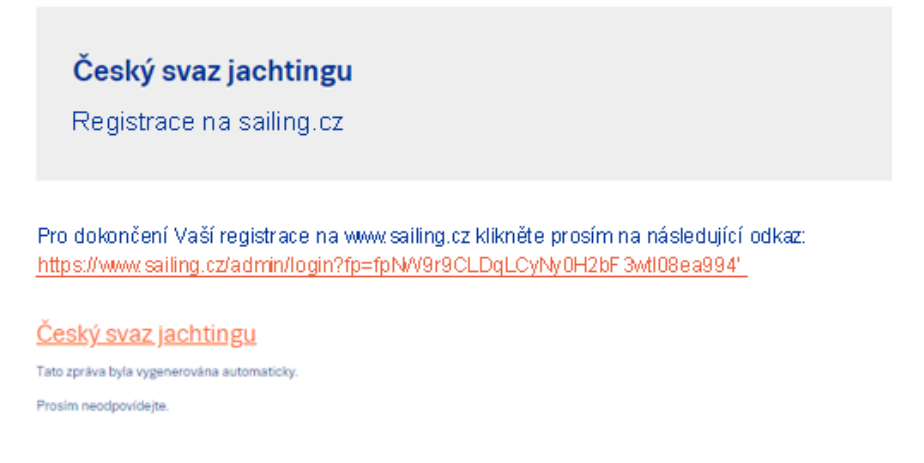

- po otevření stránky z odkazu, který obdržíte v e-mailové zprávě budete vyzváni k zadání uživatelského jména a hesla
- tímto jménem a heslem se budete přihlašovat do systému ČSJ
- uživatelské jméno musí být minimálně 6 znaků dlouhé a může obsahovat pouze písmena, číslice, tečku, nebo pomlčku
- heslo musí být minimálně 8 znaků

| 6           | SZ ČESKÝ SVAZ JACHTINGU                                                     |
|-------------|-----------------------------------------------------------------------------|
| Re          | egistrace - dokončení                                                       |
| ∨aš<br>jmé  | e registrace je téměř hotova, vyplntě prosím své přihlašovací<br>no a heslo |
| uživ<br>min | vatelské jméno<br>6 znaků, povolené znaky a-z,A-Z, 0-9,                     |
| ji          | ri.novak                                                                    |
| hes         | lo (min 8 znaků)                                                            |
|             |                                                                             |
| ově         | ření hesla (heslo znovu)                                                    |
| •           |                                                                             |
|             | POTVPDIT                                                                    |

 po správném vyplnění formuláře budete automaticky přihlášeni a přesměrováni do systému ČSJ